#### Reseteo de contraseñas MiTecPadres

(Actividad de Escolar)

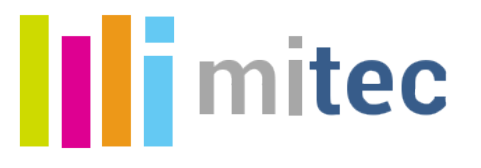

# Accede al administrador del portal

de Monterrey C Q Search ( ← ) ① ● https://padres.itesm.mx/portal/page/portal/AdministracionAlumnos/Principal?p\_iPortal=52 ☆ 自 ÷ 俞  $\bigtriangledown$ Ξ Hov es lunes 14 de agosto de 2017 Tecnológico de Monterrey ADMINISTRACIÓN DE PORTALES **Administradores de Portales** III Entrar Bienvenido al nuevo Administrador de Portales! Nómina L00588590 Ejemplo: 123456 Contraseña ..... Es tu contraseña de correo Entrar

https://padres.itesm.mx/portal/page/portal/AdministracionAlumnos/Principal?p\_iPortal=52 Y captura tu nómina y contraseña

Tecnológico de Monterrey

|       | 0                                                                   | *                     | 8                                     |            | <del>(</del> ) | • i 🔒 | https://pa | adres.itesm.m | x/portal/page/µ | oortal/Admin | istracionAlumn | os/Padres/AS | SP       | C) (    | 3       | 🔍 Search |         | ☆       | Ê      | ŧ       | Â        | ◙        | ≡  |
|-------|---------------------------------------------------------------------|-----------------------|---------------------------------------|------------|----------------|-------|------------|---------------|-----------------|--------------|----------------|--------------|----------|---------|---------|----------|---------|---------|--------|---------|----------|----------|----|
|       |                                                                     |                       |                                       |            |                |       |            |               |                 |              |                |              |          | a!, Hoy | es lune | es 14 de | agosto  | de 2017 |        |         |          |          |    |
|       | de Monterrey ADMINISTRACIÓN DE PORTAL                               |                       |                                       |            |                |       |            |               |                 | RTALES       |                |              | Selecci  | PADRES  | ; 🗸     |          |         |         |        |         |          |          |    |
| A     | ASP Avisos Noticias Publicidad Ligas Encuesta Calendario Correos Fo |                       |                                       |            |                |       |            |               | Fotogaleria     | Reportes     | Config         | Permis       | os       |         |         |          |         |         |        | PADRE   | S        |          |    |
| Nivel | Princi                                                              | pal /                 |                                       |            |                |       |            |               |                 |              |                |              |          |         |         |          |         |         |        |         |          |          |    |
|       | Cla                                                                 | ave                   | Grupo o Servicio                      |            |                |       |            | Doc           | s.              | Edita        | r              |              | Eliminar |         |         | Priv     | vilegio | s       |        |         |          |          |    |
|       |                                                                     |                       | Información de Mis Hijos<br>Servicios |            |                |       |            |               |                 |              | <b>1</b>       |              |          |         |         |          |         |         |        |         | _ '      |          |    |
|       |                                                                     |                       |                                       |            |                |       |            |               |                 |              | <b>1</b>       |              |          |         |         |          |         |         |        |         |          |          |    |
|       |                                                                     |                       | Medios                                | <u>i</u>   |                |       |            |               |                 |              |                |              | 9        |         |         |          |         |         |        |         |          |          | 7  |
|       |                                                                     |                       | Educa                                 | ción cont  | inua           |       |            |               |                 |              |                | ĺ            | <b>1</b> |         | İ       |          | 1       |         | 1      |         |          |          | 1  |
|       |                                                                     |                       | Evento                                | ) <u>s</u> |                |       |            |               |                 |              |                |              |          |         |         |          |         |         | $\neg$ |         |          |          | 1  |
|       |                                                                     | Calendarios oficiales |                                       |            |                |       |            |               |                 |              |                |              |          |         |         |          |         |         | 1      |         |          |          |    |
|       |                                                                     |                       | 1                                     |            |                |       |            |               |                 |              | 1              | I            |          |         | -       |          | 1       |         | [0     | )rdenar | ] [Agreg | ar grupr | 0] |
|       |                                                                     |                       |                                       |            |                |       |            |               |                 |              |                |              |          |         |         |          |         |         |        |         |          |          | _  |
|       |                                                                     |                       |                                       |            |                |       |            |               |                 |              |                |              |          |         |         |          |         |         |        |         |          |          |    |
|       |                                                                     |                       |                                       |            |                |       |            |               |                 |              |                |              |          |         |         |          |         |         |        |         |          |          |    |
|       |                                                                     |                       |                                       |            |                |       |            |               |                 |              |                |              |          |         |         |          |         |         |        |         |          |          |    |
|       |                                                                     |                       |                                       |            |                |       |            |               |                 |              |                |              |          |         |         |          |         |         |        |         |          |          |    |
|       |                                                                     |                       |                                       |            |                |       |            |               |                 |              |                |              |          |         |         |          |         |         |        |         |          |          |    |

#### Selecciona en el menú de la derecha la opción PADRES

Decnológico de Monterrey

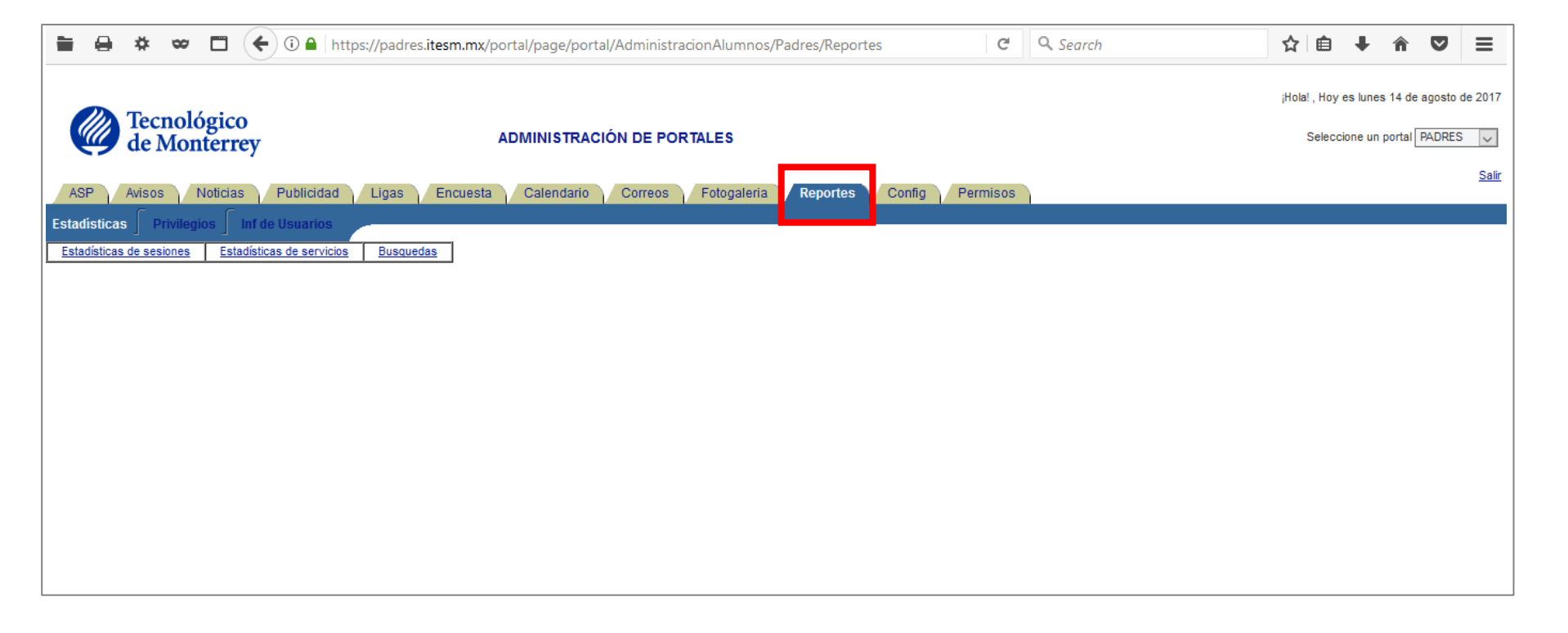

Haz clic en la pestaña Reportes

Tecnológico de Monterrey

|   | i \varTheta | *         | 8           |                        | €0        | 🔒   htt | tps://pa | dres.ite | sm.mx/p  | portal/p | page/po   | rtal/Ad | lministra | acionAlu | umnos/P | adres/Re | eportes:l | nfUsuari | o     | C!  | Q. Search |  | ź  | <b>ث</b> ا | 4       | <b>^</b>    | ◙        | ≡            |
|---|-------------|-----------|-------------|------------------------|-----------|---------|----------|----------|----------|----------|-----------|---------|-----------|----------|---------|----------|-----------|----------|-------|-----|-----------|--|----|------------|---------|-------------|----------|--------------|
|   |             | _         | _           |                        |           |         |          |          |          |          |           |         |           |          |         |          |           |          |       |     |           |  | įH | ola! , Hoy | / es lu | ines 14 de  | agosto ( | de 2017      |
|   |             | Tec<br>de | nolo<br>Mon | gico<br>terre          | y         |         |          |          |          | ADMI     | NISTRA    | CIÓN    | DE POP    | RTALES   | 6       |          |           |          |       |     |           |  |    | Selec      | cione   | un portal [ | PADRES   | $\sim$       |
|   | ASP         | Aviso     | s           | lo <mark>lisiss</mark> | - Put     | listed  | Liga     | is E     | Incuesta | C        | alendario |         | orreos    | Fotog    | galeria | Report   | tes       | Config   | Permi | sos |           |  |    |            |         |             |          | <u>Salir</u> |
| s | tadistica   | s 🖌 F     | Privileg    | os 🕤 I                 | ıf de Usu | arios   | /        |          |          |          |           |         |           |          |         |          |           |          |       |     |           |  |    |            |         |             |          |              |
| ľ | normación   | de un     | usuario     |                        |           |         | -        |          |          |          |           |         |           |          |         |          |           |          |       |     |           |  |    |            |         |             |          |              |
|   |             |           |             |                        |           |         |          |          |          |          |           |         |           |          |         |          |           |          |       |     |           |  |    |            |         |             |          |              |
|   |             |           |             |                        |           |         |          |          |          |          |           |         |           |          |         |          |           |          |       |     |           |  |    |            |         |             |          |              |
|   |             |           |             |                        |           |         |          |          |          |          |           |         |           |          |         |          |           |          |       |     |           |  |    |            |         |             |          |              |
|   |             |           |             |                        |           |         |          |          |          |          |           |         |           |          |         |          |           |          |       |     |           |  |    |            |         |             |          |              |

Y luego clic en la pestaña Inf. de Usuarios

Decnológico de Monterrey

|      | θ                                       | *       | 8             |          | 4     | 1      | htt  | ps://p | adres. | .itesm | .mx/pr | orta | al/pa                         | ge/po     | rtal/   | /Adm    | ninist  | racion  | Alun  | nnos/  | Padre | s/Rep  | ortes: | InfUs  | uario    |          | C  | <b>Q</b> Search | ជ   | Ê        | 4       | F    | Â       | ◙       | ≡            |
|------|-----------------------------------------|---------|---------------|----------|-------|--------|------|--------|--------|--------|--------|------|-------------------------------|-----------|---------|---------|---------|---------|-------|--------|-------|--------|--------|--------|----------|----------|----|-----------------|-----|----------|---------|------|---------|---------|--------------|
|      |                                         | Тест    | nolo          | ógico    | )     |        |      |        |        |        |        |      |                               |           |         |         |         |         |       |        |       |        |        |        |          |          |    |                 | įНо | la! , Ho | y es li | unes | 14 de a | gosto ( | de 2017      |
|      | de Monterrey ADMINISTRACIÓN DE PORTALES |         |               |          |       |        |      |        |        |        |        |      | Seleccione un portal PADRES 🗸 |           |         |         |         |         |       |        |       |        |        |        |          |          |    |                 |     |          |         |      |         |         |              |
| A    | P                                       | Avisos  |               | Noticias |       | Public | idad | Lic    | as     | Enci   | uesta  |      | Cal                           | endario   |         | Cori    | reos    | E       | otoga | aleria | Re    | eporte | s      | Confid | a        | Permis   | os |                 |     |          |         |      |         |         | <u>Salir</u> |
| Ista | lísticas                                | Pr      | rivileg       | ios 🗍    | nf de | Usua   | ios  |        |        |        |        |      |                               |           |         |         |         |         |       |        |       |        |        |        | 5        |          |    |                 |     |          |         |      |         |         |              |
| Info | rmación (                               | de un u | <u>suario</u> |          |       |        |      | r      |        |        |        |      |                               |           |         |         |         |         |       |        |       |        |        |        |          |          |    |                 |     |          |         |      |         |         |              |
|      |                                         |         |               |          |       |        |      |        |        |        |        |      | I                             | dentifica | ador,N  | Matrícu | ula o N | lómina: | . [   |        |       |        |        | (Ej: F | 00123    | 8456)    |    |                 |     |          |         |      |         |         |              |
|      |                                         |         |               |          |       |        |      |        |        |        |        | -    | (                             | Correo e  | electró | ónico ( | (solo ( | emplead | dos): | En     | viar  |        |        | (No in | ncluir ( | @itesm.m | x) |                 |     |          |         |      |         |         |              |
|      |                                         |         |               |          |       |        |      |        |        |        |        |      |                               |           |         |         |         |         |       | -      |       |        |        |        |          |          |    |                 |     |          |         |      |         |         |              |
|      |                                         |         |               |          |       |        |      |        |        |        |        |      |                               |           |         |         |         |         |       |        |       |        |        |        |          |          |    |                 |     |          |         |      |         |         |              |
|      |                                         |         |               |          |       |        |      |        |        |        |        |      |                               |           |         |         |         |         |       |        |       |        |        |        |          |          |    |                 |     |          |         |      |         |         |              |

Captura el ID o el usuario a resetear y luego haz clic en el botón Enviar

|                                                                         | https://padres.itesm.mx/po | rtal/page/portal/AdministracionAlumnos/Padres/Reportes:InfUsua 🗊 C 🔍 Search                                                                                                    | ☆ 自 ∔ 余 ♥                                                            |
|-------------------------------------------------------------------------|----------------------------|----------------------------------------------------------------------------------------------------|----------------------------------------------------------------------|
| Tecnológico<br>de Monterrey                                             | A                          | DMINISTRACIÓN DE PORTALES                                                                                                    | ¡Hola! , Hoy es lunes 14 de agosto de<br>Seleccione un portal PADRES |
| ASP Avisos Noticias Publicio<br>Estadísticas Privilegios Inf de Usuario | dad Ligas Encuesta         | Calendario Correos Fotogaleria Reportes Config Permisos                                                                                                    |                                                                      |
| Cambiar Contraseña                                                      |                            | Identificador, Matrícula o Nómina:<br>Correo electrónico (solo empleados): kduene@itesm.mx (No incluir @itesm.mx)<br>Enviar                                                                                                    |                                                                      |
|                                                                         | Fecha de alta en OID :     | 01/Ago/2009 09:44:10 AM                                                                                                    |                                                                      |
|                                                                         | Fecha de modif en OID :    | 23/Abr/2013 11:00:28 AM                                                                                                    |                                                                      |
|                                                                         | Estatus del directorio :   | ENABLED                                                                                                    |                                                                      |
|                                                                         | Última sesión :            | 05/Mar/2015 12:45 PM                                                                                                    |                                                                      |
|                                                                         | Identificador :            | kduenez@itesm.mx                                                                                                    |                                                                      |
|                                                                         | Identificador Escolar :    | F00028547                                                                                                    |                                                                      |
|                                                                         | Pidm :                     | 217303                                                                                                    |                                                                      |
|                                                                         | Nombre :                   | Ignacio Barajas Zapata                                                                                                    |                                                                      |
|                                                                         |                            |                                                                                                    |                                                                      |
|                                                                         |                            | D : A00611057 Ignacio Francisco Barajas De la Cruz (DISABLED)                                                                                                    |                                                                      |
|                                                                         |                            | D : AUU61105/ Ignacio Francisco Barajas De la Cruz (DISABLED)<br>P : A00615953 Ana Maria de la Cruz Barajas de la Cruz (DISABLED)                                                                                                    |                                                                      |
|                                                                         | Alumnos relacionados ·     | D : AUU611057 Ignacio Francisco Barajas De la Cruz (DISABLED)<br>P : A00615953 Ana María de la Cruz Barajas de la Cruz (DISABLED)<br>Q : A00611057 Ignacio Francisco Barajas De la Cruz (DISABLED)                                                                                                    |                                                                      |
|                                                                         | Alumnos relacionados :     | D : A0061105/ Ignacio Francisco Barajas De la Cruz (DISABLED)<br>P : A00615953 Ana María de la Cruz Barajas de la Cruz (DISABLED)<br>Q : A00611057 Ignacio Francisco Barajas De la Cruz (DISABLED)<br>Q : A00615953 Ana María de la Cruz Barajas de la Cruz (DISABLED)<br>D : A00615953 Ana María de la Cruz Barajas de la Cruz (DISABLED) |                                                                      |

Verifica la información del usuario Si es correcta haz clic en el botón Cambiar Contraseña

| 🖿 🖨 🌞 🗢 🗖 🗲 🛈 🔒   https:/                       | //padres. <b>itesm.mx</b> /portal/pag                                                                                                    | e/portal/AdministracionAlumno                                                                                                    | s/Padres/Reportes:InfUsua                                                                           | C) C     | <b>Q</b> Search | 7 | ¢ 🗈                 | 4                |                         | ◙                    | ≡            |
|-------------------------------------------------|----------------------------------------------------------------------------------------------------|----------------------------------------------------------------------------------------------------|----------------------------------------------------------------------------------------------------|----------|-----------------|---|---------------------|------------------|-------------------------|----------------------|--------------|
| Tecnológico<br>de Monterrey                     | ADMINIS                                                                                                    | TRACIÓN DE PORTALES                                                                                                    |                                                                                                    |          |                 | ł | ola! , Hoy<br>Selec | r es lu<br>cione | ines 14 de<br>un portal | e agosto (<br>PADRES | de 2017      |
| ASP Avisos Noticias Publicidad                  | Ligas Encuesta Calen                                                                                                    | dario / Correos / Fotogaleria                                                                                                    | Reportes Config                                                                                     | Permisos |                 | _ |                     | _                |                         |                      | <u>Salir</u> |
| Información de un usuario<br>Cambiar Contraseña | ld<br>Cr<br>Fecha de alta en OID : 01/Ago<br>Fecha de modif en OID : 23/Abr/<br>Estatus del directorio : ENABLE<br>Útima sesión : 05/Mar/         | Generacion de usuario<br>Favor de teclear su pa<br>Password nuevo :<br>Confirmar password nuevo :                                                                  | ssword anterior y el nuevo.                                                                         | ×)       |                 |   |                     |                  |                         |                      |              |
|                                                 | Identificador : kduene.   Identificador Escolar : F00028   Pidm : 217303   Nombre : Ignacio   Q: A000 P: A000   Q: A000 P: A000   D: A000 D: A000 | 11057 Ignacio Francisco Barajas De la<br>15953 Ana María de la Cruz Barajas de<br>11057 Ignacio Francisco Barajas De la 1<br>15953 Ana María de la Cruz Barajas de | Cruz (DISABLED)<br>e la Cruz (DISABLED)<br>Cruz (DISABLED)<br>Cruz (DISABLED)<br>la Cruz (DISABLED) | ar       |                 |   |                     |                  |                         |                      |              |

Captura la nueva contraseña y confírmala Al terminar haz clic en el botón Cambiar